# INSTRUCTIVO PARA EL REGISTRO DE USUARIOS DE INSTALACIONES FIJAS CONTRA INCENDIO

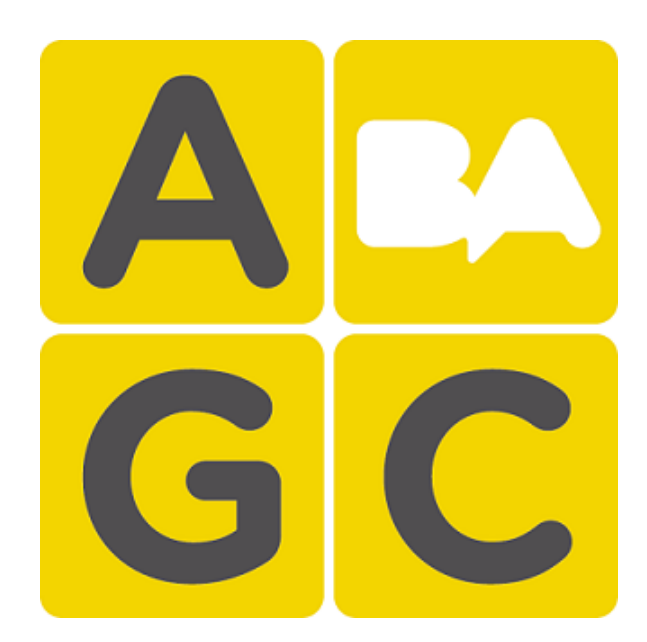

### **INDICE**

| 1. REGISTRAR USUARIO                                        | 2  |
|-------------------------------------------------------------|----|
| A. SI TODAVÍA NO ESTÁ REGISTRADO COMO USUARIO               | 2  |
| B. SI YA POSEE UN USUARIO Y CONTRASEÑA                      | 4  |
| C. SI OLVIDO SU CONTRASEÑA                                  | 4  |
|                                                             |    |
| 2. ADMINISTRAR UBICACIÓN                                    | 5  |
| A. ADMINISTRAR UBICACION                                    | 5  |
| B. INGRESAR EL DOMICILIO                                    | 6  |
| C. COMPLETAR DATOS PERTENECIENTES AL DOMICILIO INGRESADO    | 7  |
| ALGUNAS CONSIDERACIONES                                     | 10 |
|                                                             |    |
| 3. CARGA DE LA INSTALACION                                  | 12 |
| A. CARGA DE INSTALACIONES POR UBICACIÓN                     | 12 |
| B. LISTADO DE EMPRESAS MANTENEDORAS VIGENTES                | 13 |
| C. LOCALIZACION DEL DOMICILIO DE LA INSTALACION A REGISTRAR | 13 |
| D. AGREGAR LA INSTALACION                                   | 15 |
| E. CONFIRMAR LOS DATOS INGRESADOS                           | 17 |
| 4. IMPRESIÓN DE LA OBLEA QR                                 | 20 |
| 5. LECTURA DE LA OBLEA QR                                   | 22 |
| 6. ACCESO AL LIBRO DIGITAL                                  | 23 |

### **1. REGISTRAR USUARIO**

El link para ingresar al portal de usuarios de Instalaciones Fijas Contra Incendio corresponde a: <u>http://instalaciones.agcontrol.gob.ar/</u>

# A. SI TODAVÍA NO ESTÁ REGISTRADO COMO USUARIO: realice click en Registrar Usuario.

| Buenos Aires Ciudad                                                                                                    |                                  |
|----------------------------------------------------------------------------------------------------|----------------------------------|
| nicio                                                                                                    | 💄 Iniciar sesión 🛛 🗐 Registrarse |
| Instalaciones Complementarias Registradas                                                                                                    | Inicio de Sesión                 |
| Como parte de la Modernización del Estado, la Agencia Gubernamental de Control está desarrollando<br>Sistemas Registrales del Relevamiento y Mantenimiento de las Instalaciones Complementarias.                                                                                                    | Accede a tu cuenta               |
| A tal efecto, se encuentra en funcionamiento y desarrollo, el sistema digital de Ascensores Registrados<br>(A®), que detalla todas las Instalaciones de Elevadores (ascensores, montacargas y artificios especiales)<br>existentes en el ejido de la Ciudad Autónoma de Buenos Aires y quienes son las Empresas que las<br>Conservan.                                                                                                    | Usuario:                         |
| Continuando con la digitalización, actualmente la AGC, se encuentra desarrollando el sistema de<br>Relevamiento de las Instalaciones Fijas contra Incendio, tanto de los edificios públicos como de los<br>privados de la Ciudad. Registrando dichas instalaciones por domicilio y quienes son las Empresas que<br>realizan su mantenimiento.                                                                                                    | Acceder                          |
| Con igual criterio, próximamente, se implementará un sistema para las Instalaciones Térmicas.                                                                                                    | ¿Olvidaste tu contraseña?        |
| El presente formulario reviste el carácter de <b>declaración jurada</b> , debiendo ser completado sin omitir ni<br>falsear ningún dato.                                                                                                    |                                  |
| <ul> <li>Para poder declarar sus instalaciones complementarias y posteriormente obtener su oblea, antes debe registrarse como usuario.</li> <li>Solo necesitará registrarse una sola vez, luego ingresara identificándose con su usuario y su contraseña.</li> <li>Si todavía no está registrado como usuario, haga click e Registrar Usuario</li> <li>Si ya posee un usuario, inicie sesión en la columna a su derecha.</li> <li>Si olvido su contraseña puede presionar el enlace debajo del botón "Acceder" y el sistema enviará en forma inmediata esta información a su correo electrónico.</li> </ul> |                                  |

A continuación deberá completar el formulario solicitado y presionar el "Registrarse", luego el sistema le enviará un email para comprobar la dirección de correo ingresada. Siga las instrucciones del email recibido para activar el usuario.

| Use el formulario sigu<br>Registración de usuario El usuario le ser                                           | iente para crear una cuenta nueva.<br>virá para iniciar un trámite online y para seguir el estado del mismo. |
|----------------------------------------------------------------------------------------------------|----------------------------------------------------------------------------------------------------|
| <ul> <li>Fara obterier di dadario, debe co<br/>correo.</li> <li>Siga las instrucciones del email p</li> </ul> | ara activar el usuario.                                                                                      |
| Nombre de Usuario (*):                                                                                        |                                                                                                    |
| Clave (*):                                                                                                    |                                                                                                    |
| Confirme Clave (*):                                                                                           |                                                                                                    |
| E-mail (*):                                                                                                   |                                                                                                    |
| Tipo (*):                                                                                                    |                                                                                                    |
| D.N.I (*):                                                                                                    |                                                                                                    |
| Apellido (*):                                                                                                 |                                                                                                    |
| Nombre/s (*):                                                                                                 |                                                                                                    |
| Calle (*):                                                                                                    |                                                                                                    |
| Número (*):                                                                                                   |                                                                                                    |
| Piso:                                                                                                    |                                                                                                    |
| Depto:                                                                                                    |                                                                                                    |
| Código Postal:                                                                                                |                                                                                                    |
| Provincia (*):                                                                                                |                                                                                                    |
| Localidad (*):                                                                                                |                                                                                                    |
| Teléfono:                                                                                                    |                                                                                                    |
| Móvil:                                                                                                    |                                                                                                    |
|                                                                                                    | Registrarse                                                                                                  |
|                                                                                                    |                                                                                                    |

**B. SI YA POSEE UN USUARIO Y CONTRASEÑA**: inicie sesión en la columna a su derecha.

| < | Inicio de Sesión          |
|---|---------------------------|
|   | Accede a tu cuenta        |
|   | Usuario:                  |
|   | Contraseña:               |
|   | Acceder                   |
|   | ¿Olvidaste tu contraseña? |

**C. SI OLVIDO SU CONTRASEÑA:** presione el enlace "¿Olvidaste tu contraseña?" y el sistema enviará en forma inmediata esta información al correo electrónico proporcionado.

|              | Inicio de Sesión          |
|--------------|---------------------------|
|              | Accede a tu cuenta        |
|              | Usuario:                  |
|              | Contraseña:               |
|              | Accorder                  |
| C            | ¿Olvidaste tu contraseña? |
|              |                           |
| 2. ADMINISTR | AR UBICACION              |

**A. REALICE CLICK EN "ADMINISTRAR UBICACIONES":** en el panel de control, localizado en la parte inferior de la pantalla, presione en el módulo que contiene la leyenda "Administrar Ubicaciones. Direcciones de los lugares a los que se generará obleas".

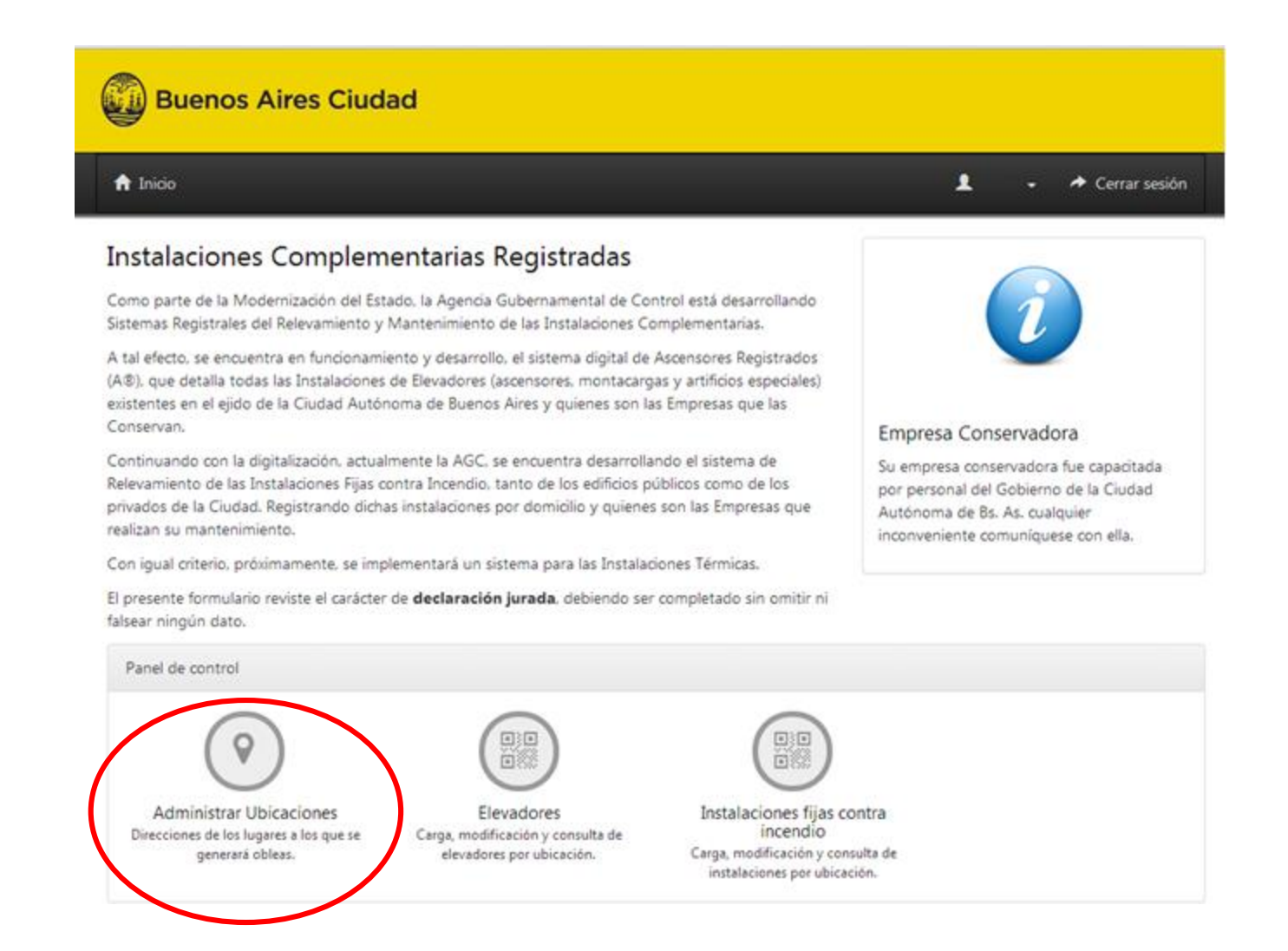

**B. INGRESE EL DOMICILIO CORRESPONDIENTE A LA INSTALACION A REGISTRAR**: presione en el rectángulo verde, ubicado en la esquina superior y derecha de la ventana, que contiene la leyenda "Nueva Ubicación".

| Buen         | os Aires Ciudad            |          |       |       |                 |                 |
|--------------|----------------------------|----------|-------|-------|-----------------|-----------------|
| a Inicio     |                            |          |       | L     | L               | Cerrar sesiór   |
| bicacior     | nes                        |          |       |       | +               | Nueva Ubicaciór |
| Q Búsqued    | a de ubicaciones           |          |       |       |                 |                 |
| Escriba aquí | parte de la calle a buscar |          |       |       |                 |                 |
|              |                            | Q Buscar | Todos |       |                 |                 |
| Resultado d  | le la búsqueda             |          |       | Cant  | idad de registr | os:             |
| Ento         | Direccion                  |          |       | Fecha |                 | Dado            |

A continuación se desplegará un panel en el cual deberá ingresar los datos del domicilio correspondiente a la Instalación Fija Contra Incendio que desea registrar (calle y numeración). Luego presione el ícono que contiene una "lupa" con la leyenda "Buscar".

| Domicilio          | Sección / Manzana / Parcela                 | Ubicaciones Especiales (Subte/Tren/etc) |
|--------------------|---------------------------------------------|-----------------------------------------|
| -                  |                                             | v                                       |
| nimo de 3 letras y | el sistema le mostrará las calles posibles. |                                         |
|                    |                                             | 🔍 Buscar 🗶 Cerrar                       |
|                    | Domicilio                                   | Domicilio Sección / Manzana / Parcela   |

Se desplegará un nuevo panel que le dará la opción de señalar todas las numeraciones correspondientes, y en donde deberá hacer click en el cuadrado localizado a la izquierda del domicilio de manera que aparezca una tilde color celeste.

Luego presione en el rectángulo color azul localizado en la parte inferior que contiene la leyenda "Agregar Ubicación".

Buscar Ubicación

#### Resultados de la búsqueda (1 resultado)

**Datos de la Ubicación** Número de Partida Matriz: 195655 Sección: 13 Manzana: 088 Parcela: 006A

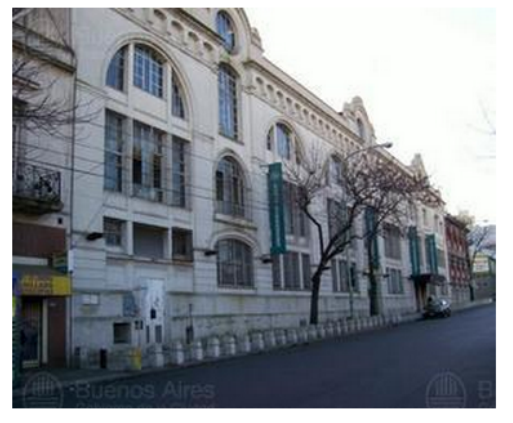

| Puertas            |                          |           |            |                     |   |
|--------------------|--------------------------|-----------|------------|---------------------|---|
|                    |                          |           |            |                     | 4 |
| BOULOGNE SUR MER   | 216                      | Agregar o | tra puerta |                     |   |
| BOULOGNE SUR MER   | 250                      | Agregar o | tra puerta |                     | = |
| PERON, JUAN DOMIN  | GO, TT <mark>E.</mark> G | ENERAL    | 2941       | Agregar otra puerta |   |
| PERON, JUAN DOMINO | GO, TT <mark>E.</mark> G | ENERAL    | 2933       | Agregar otra puerta |   |

Info!

- Si la numeración de la puerta no es correcta, puede modificarla siempre que se encuentre dentro de la cuadra.
- Si la cantidad de puertas en la calle es inferior a las que ud posee, puede utilizar el botón "Agregar otra puerta" y cambiar su numeración por la correcta.

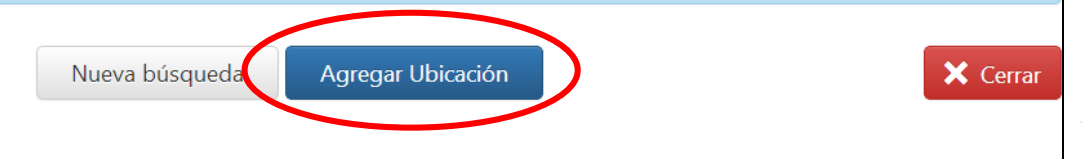

#### C. COMPLETE LOS DATOS PERTENECIENTES AL DOMICILIO INGRESADO

La aplicación le mostrará automáticamente un panel en el que deberá completar los campos correspondientes a:

| (i) | Datos de la Ubicación                                                                                                    |                                                                                                    |
|-----|----------------------------------------------------------------------------------------------------|----------------------------------------------------------------------------------------------------|
|     |                                                                                                    | BOULOGINE SUR MER-216 BOULOGINE SUR MER-250 PERCIN JUAN DOMENDO, TTE GENERAL-<br>2041 PERCIN JUAN DOMENDO, TTE GENERAL-2503<br>Diato de la Ublicación<br>Número de Sarida Maritz 125655<br>Sector: 13 Manzana: OS Parcela: OSEA |
| ₽.  | Datos Adicionales de la Ubicació                                                                                                    | in .                                                                                                    |
|     | ¿Es Edificio Público?                                                                                                    | ● <sub>51</sub>                                                                                                    |
|     | Destino / Uso                                                                                                    | (Sin esnedficar)                                                                                                    |
|     | Cantidad de Pisos                                                                                                    | 2                                                                                                    |
|     | "Está afectado a propiedad<br>horizontal?                                                                                                    | ● <sub>SI</sub> ◎ <sub>No</sub>                                                                                                    |
| Q.  | Datos del Administrador                                                                                                    |                                                                                                    |
|     | Nombre                                                                                                    |                                                                                                    |
|     | Apellido                                                                                                    |                                                                                                    |
|     | Mail                                                                                                    |                                                                                                    |
|     | DNE                                                                                                    |                                                                                                    |
|     | Método de Designación                                                                                                    | Cross                                                                                                    |
|     | Recha de Designación                                                                                                    |                                                                                                    |
|     |                                                                                                    |                                                                                                    |
| ₿.  | Datos de Autoridad                                                                                                    |                                                                                                    |
|     | Nombre                                                                                                    |                                                                                                    |
|     | Apellido                                                                                                    |                                                                                                    |
|     | Mail                                                                                                    |                                                                                                    |
|     | DNE                                                                                                    |                                                                                                    |
|     | Cargo                                                                                                    |                                                                                                    |
|     | Dependencia                                                                                                    |                                                                                                    |
|     | - and a second second |                                                                                                    |

. DATOS ADICIONALES DE LA UBICACIÓN: tener en cuenta que la cantidad de pisos debe ser la cantidad de **pisos existentes sobre planta baja**. Ejemplo: si se trata de un edificio de 8 (ocho) pisos incluyendo planta baja, deberá ingresar el número 7 (siete).

. DATOS DEL PROPIETARIO

. DATOS DEL ADMINISTRADOR: corresponde completar estos campos sólo en caso de estar afectado a propiedad horizontal el domicilio correspondiente.

. DATOS DE AUTORIDAD: corresponde completar estos campos sólo en caso de ser edificio público.

A continuación realice click en el rectángulo azul localizado en la parte inferior de la pantalla que contiene la leyenda "Guardar"

| B Datos de Autoridad             |                                    |                               |          |                         |
|----------------------------------|------------------------------------|-------------------------------|----------|-------------------------|
| Nombre                           |                                    |                               |          |                         |
| Apellido                         |                                    |                               |          |                         |
| Mail                             |                                    |                               |          |                         |
| DNI                              |                                    |                               |          |                         |
| Cargo                            |                                    |                               |          |                         |
| Organismo                        |                                    |                               |          |                         |
| Dependencia                      |                                    |                               |          |                         |
| oyright 2015 ©, Agencia Gubernar | nental de Control - C.A.B.A Versió | lar Cerrar<br>n: 2.0.15721    | Buenos A | Aires Ciud              |
| oyright 2015 ©, Agencia Gubernar | nental de Control - C.A.B.A Versió | lar Cerrar<br>n: 2.0.15721    | Buenos / | Aires <mark>Ciuc</mark> |
| pyright 2015 ©, Agencia Gubernar | nental de Control - C.A.B.A Versió | lar ): Cerrar<br>n: 2.0.15721 | Buenos / | Aires <mark>Ciuc</mark> |
| pyright 2015 ©, Agencia Gubernar | nental de Control - C.A.B.A Versió | lar Cerrar                    | Buenos A | Aires <mark>Ciuc</mark> |
| pyright 2015 ©, Agencia Gubernar | nental de Control - C.A.B.A Versió | har ): Cerrar                 | Buenos A | Aires <mark>Ciuc</mark> |
| oyright 2015 ©, Agencia Gubernar | nental de Control - C.A.B.A Versió | lar Cerrar                    | Buenos A | Aires Ciuc              |
| pyright 2015 ©, Agencia Gubernar | nental de Control - C.A.B.A Versió | har ): Cerrar                 | Buenos A | Aires <mark>Ciuc</mark> |
| pyright 2015 ©, Agencia Gubernar | nental de Control - C.A.B.A Versió | har Cerrar                    | Buenos A | Aires Ciuc              |
| pyright 2015 ©, Agencia Gubernar | nental de Control - C.A.B.A Versió | har ) Cerrar                  | Buenos A | Aires Ciuc              |

### ES IMPORTANTE TENER EN CUENTA ALGUNAS CONSIDERACIONES

. **Editar la información**: en caso de requerirlo, por ejemplo por haber ingresado un dato erróneo, Ud. puede contar con esta opción presionando a la izquierda del domicilio el ícono en forma de "lápiz".

| Resultado de la b | úsqueda                                                                       | Cantida               | d de registro | s: 7 registros  |
|-------------------|-------------------------------------------------------------------------------|-----------------------|---------------|-----------------|
| Foto              | Direccion                                                                     | Fecha                 |               | Dado<br>de baja |
|                   | BOULOGNE SUR MER 216 / 250 - PERON, JUAN DOMINGO, TTE.<br>GENERAL 2933 / 2941 | 25/03/2015 03:11 p.m. | /             | No              |
|                   | ,<br>III                                                                      |                       |               | •               |

. **Dar de baja una ubicación**: si quiere eliminar una ubicación se puede realizar esta acción presionando en el ícono con forma de "cesto de basura" localizado a la izquierda del domicilio ingresado.

| Foto | Direccion                                                                     | Fecha                 |        | Dado    |
|------|-------------------------------------------------------------------------------|-----------------------|--------|---------|
|      |                                                                               |                       | $\sim$ | de baja |
|      | BOULOGNE SUR MER 216 / 250 - PERON, JUAN DOMINGO, TTE.<br>GENERAL 2933 / 2941 | 25/03/2015 03:11 p.m. |        | No      |

. **Reactivar una ubicación**: si la ubicación está dada de baja, se reactivará realizando click en el ícono que contiene las "dos flechitas" localizado a la derecha del domicilio.

| Foto | Direccion                                                                     | Fecha                 |   | Dado<br>de baja |
|------|-------------------------------------------------------------------------------|-----------------------|---|-----------------|
|      | BOULOGNE SUR MER 216 / 250 - PERON, JUAN DOMINGO, TTE.<br>GENERAL 2933 / 2941 | 25/03/2015 03:11 p.m. | / | Sí              |

#### **D. REGRESE AL PANEL DE INICIO**

Finalizada la etapa de administrar la ubicación, regrese al panel de "Inicio" presionando en el ícono con forma de "casa" localizado en el margen superior y derecho de la pantalla. También puede optar por agregar una nueva ubicación en caso de ser necesario.

| Buene              | os Aires Ciudad                                                 |                 |       |                       |          |          |                 |
|--------------------|-----------------------------------------------------------------|-----------------|-------|-----------------------|----------|----------|-----------------|
| ↑ Inicio           |                                                                 |                 |       | د                     | L        | ÷ /      | ✦ Cerrar ses    |
| Ubicacione         | 5                                                               |                 |       |                       |          | + Nue    | va Ubicación    |
| Q Búsqueda de      | ubicaciones                                                     |                 |       |                       |          |          |                 |
| Escriba aquí parte | de la calle a buscar                                            |                 |       |                       |          |          |                 |
|                    |                                                                 | <b>Q</b> Buscar | Todos |                       |          |          |                 |
| Resultado de la    | búsqueda                                                        |                 |       | Cantida               | d de reg | gistros: | 7 registros     |
| Foto               | Direccion                                                       |                 |       | Fecha                 |          |          | Dado<br>de baja |
|                    | BOULOGNE SUR MER 216 / 250 - PERON, JUAN<br>GENERAL 2933 / 2941 | I DOMINGO, 1    | TE.   | 25/03/2015 03:11 p.m. | ľ        | Ť        | No              |

### **3. CARGA DE LA INSTALACION**

**A. REALICE CLICK EN "INSTALACIONES FIJAS CONTRA INCENDIO":** en el panel de control, localizado en la parte inferior de la pantalla, presione en el módulo que contiene la leyenda "Instalaciones fijas contra incendio. Carga, modificación y consulta de instalaciones por ubicación".

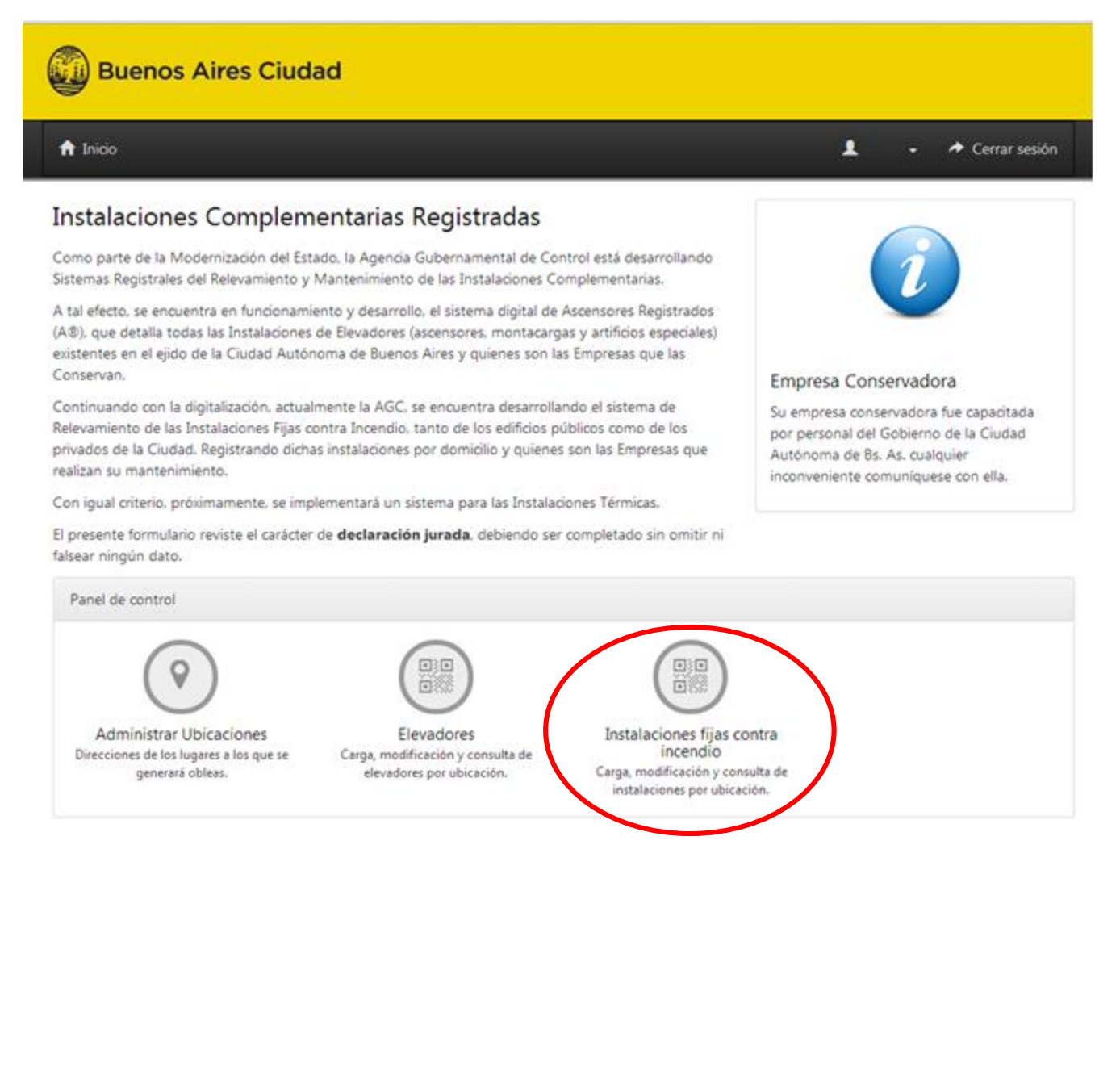

#### **B. DESCARGUE EL LISTADO DE EMPRESAS MANTENEDORAS VIGENTES**

En la parte superior de la pantalla, realice click en el rectángulo color azul que se encuentra a la derecha de "Listado de Empresas Conservadoras vigentes". Tendrá de este modo información pertinente a las distintas empresas mantenedoras registradas (tipo de actividad, número de registro, CUIT, razón social, e-mail y números telefónicos de contacto)

| Buenos Aires Ciudad                                    |   |
|--------------------------------------------------------|---|
| ♠ Inicio                                               | 1 |
| Instalaciones fijas contra incendios                   |   |
| Listado de Empresas Conservadoras vigentes 🖡 Descargar |   |
| <b>Q</b> Ubicaciones de las instalaciones              |   |
| Escriba aquí parte de la calle a buscar                |   |
| 🔍 Buscar 🛛 👪 Todos                                     |   |

#### C. LOCALICE EL DOMICILIO DE LA INSTALACION A REGISTRAR

Utilice el buscador para localizar el domicilio ingresado en el paso 2 correspondiente a la instalación que desea registrar. Ingrese una parte del domicilio y luego presione en el ícono con forma de "lupa".

| ↑ Inicio             |                                                                               |           | 1 .                           | Cerrar ses |
|----------------------|-------------------------------------------------------------------------------|-----------|-------------------------------|------------|
| nstalacio            | nes fijas contra incendios                                                    |           |                               |            |
| istado de Em         | presas Conservadoras vigentes 🗨 Descargar                                     |           |                               |            |
| <b>Q</b> Ubicaciones | : de las instalaciones                                                        |           |                               |            |
| Escriba aquí pa      | rte de la calle a buscar Q Buscar Todos                                       |           |                               |            |
| Resultados           |                                                                               | Ca        | intidad de registros:         | 1 registro |
| Foto                 | Direccion                                                                     |           |                               |            |
| CHINA STATE          | BOULOGNE SUR MER 216 / 250 - PERON, JUAN DOMINGO, TTE. GENERAL<br>2933 / 2941 | Año: 2015 | Cantidad de<br>instalaciones: | ľ          |

Luego de localizar el domicilio correspondiente, podrá observar en la parte inferior del buscador de domicilios, una foto correspondiente al ingresado, la dirección, al año y la cantidad de instalaciones registradas. A la izquierda encontrará un ícono con forma de "lápiz", realice click en el mismo.

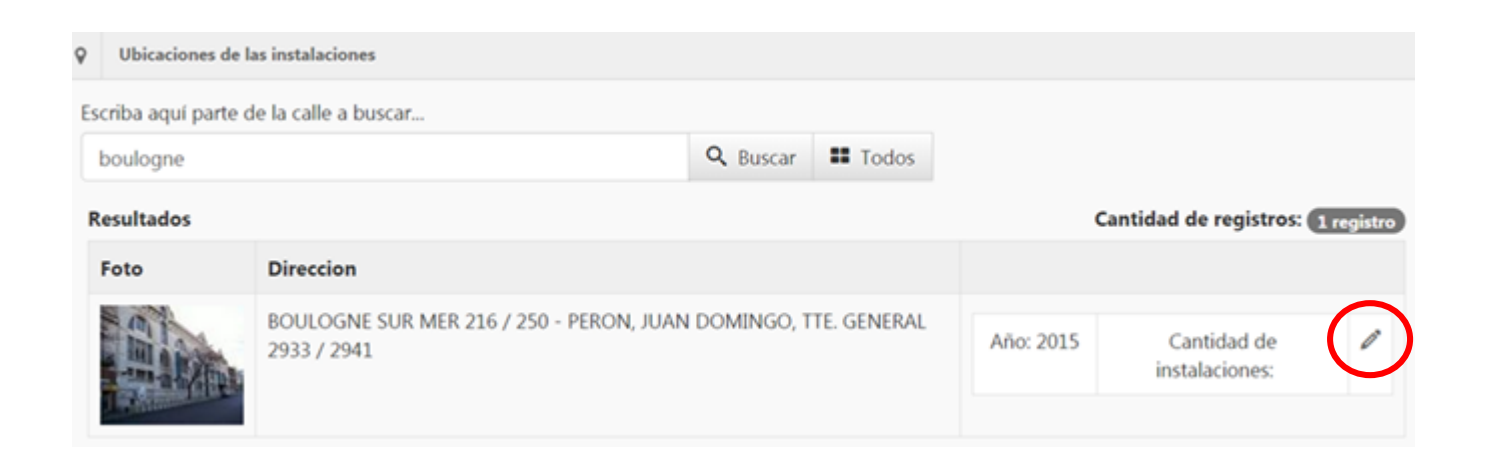

## D. AGREGUE LA INSTALACION Y LUEGO COMPLETE LOS CAMPOS CORRESPONDIENTES A LA MISMA.

Realice click en el rectángulo azul que contiene la leyenda "Agregar instalación"

| 1 | Inicio                 |                        |             |  | Ŧ | •        | → Cerrar sesi |
|---|------------------------|------------------------|-------------|--|---|----------|---------------|
| t | Datos de las instalaci | iones                  |             |  |   |          |               |
|   | Año de vigencia:       | 2015                   | R 216 / 250 |  |   |          |               |
|   | Udicación:             |                        |             |  |   | • Agrega | r instalación |
|   | No hay in              | istalaciones cargadas. |             |  |   |          |               |
|   |                        |                        |             |  |   |          | Cerrar        |

El aplicativo le solicitará datos correspondientes a: tipo de instalación, superficie, cantidad de pisos del edificio (pisos sobre PB), cantidad de subsuelos. Complete los mismos.

NOTA: sin importar el número existente, UN TIPO DE INSTALACIÓN DEBE SER INGRESADA UNA SOLA VEZ. Ejemplo: si contiene 10 (diez) hidrantes se realiza una sola carga ingresando como tipo de instalación "Agua"; Si presenta detectores, estos deben ser registrados como otro tipo de instalación "Detección". Si presenta rociadores alimentados de manera independiente es otra instalación "Agua" (ver pág. 18 NOTA "AGREGAR INSTALACIÓN").

Luego deberá seleccionar la empresa mantenedora de la instalación correspondiente, con la cual deberá contactarse para informarle que ha sido seleccionada. Recuerde que puede descargar el listado correspondiente a las empresas mantenedoras, que contiene el e-mail y el número telefónico de contacto de cada una de ellas.

|                                             | - Agreg                                                                                                    |
|---------------------------------------------|----------------------------------------------------------------------------------------------------|
| Instalaciones                               |                                                                                                    |
| Patente:                                    | 2636 Nro. instalación: 1                                                                                                    |
| Tipo de instalación:                        | Agua Superficie:                                                                                                    |
| Cantidad de pisos del Edificio<br>sobre PB: | Cantidad de subsuelos del<br>Edificio:                                                                                                    |
| Empresa:                                    | "Deberá contactarse con la empresa elegida a efectos de acordar los términos del servicio de<br>mantenimiento de la instalación. Para poder imprimir la OBLEA solicite a su mantenedor que<br>acepte el mantenimiento." |
|                                             | Listado de Empresas Conservadoras vigentes 🖵 Descargar                                                                                                    |

En la parte inferior deberá consignar el rubro en cuestión presionando en la parte izquierda del mismo, de manera que aparezca una tilde en el cuadrado localizado a la izquierda. Recuerde que puede seleccionar más de un ítem.

NOTA: no podrá finalizar el registro si no completa LA TOTALIDAD DE LOS DATOS SOLICITADOS POR EL APLICATIVO.

. SUPERFICIE

. *CANTIDAD DE PISOS DEL EDIFICIO SOBRE PANTA BAJA*: a modo de ejemplo, si se trata de un edificio de 8 (ocho) pisos incluyendo planta baja, deberá ingresar el número 7 (siete).

. CANTIDAD DE SUBSUELOS DEL EDIFICIO: si no posee subsuelo deberá ingresar 0 (cero).

. *RUBRO*: considere que puede seleccionar más de un rubro en cuestión.

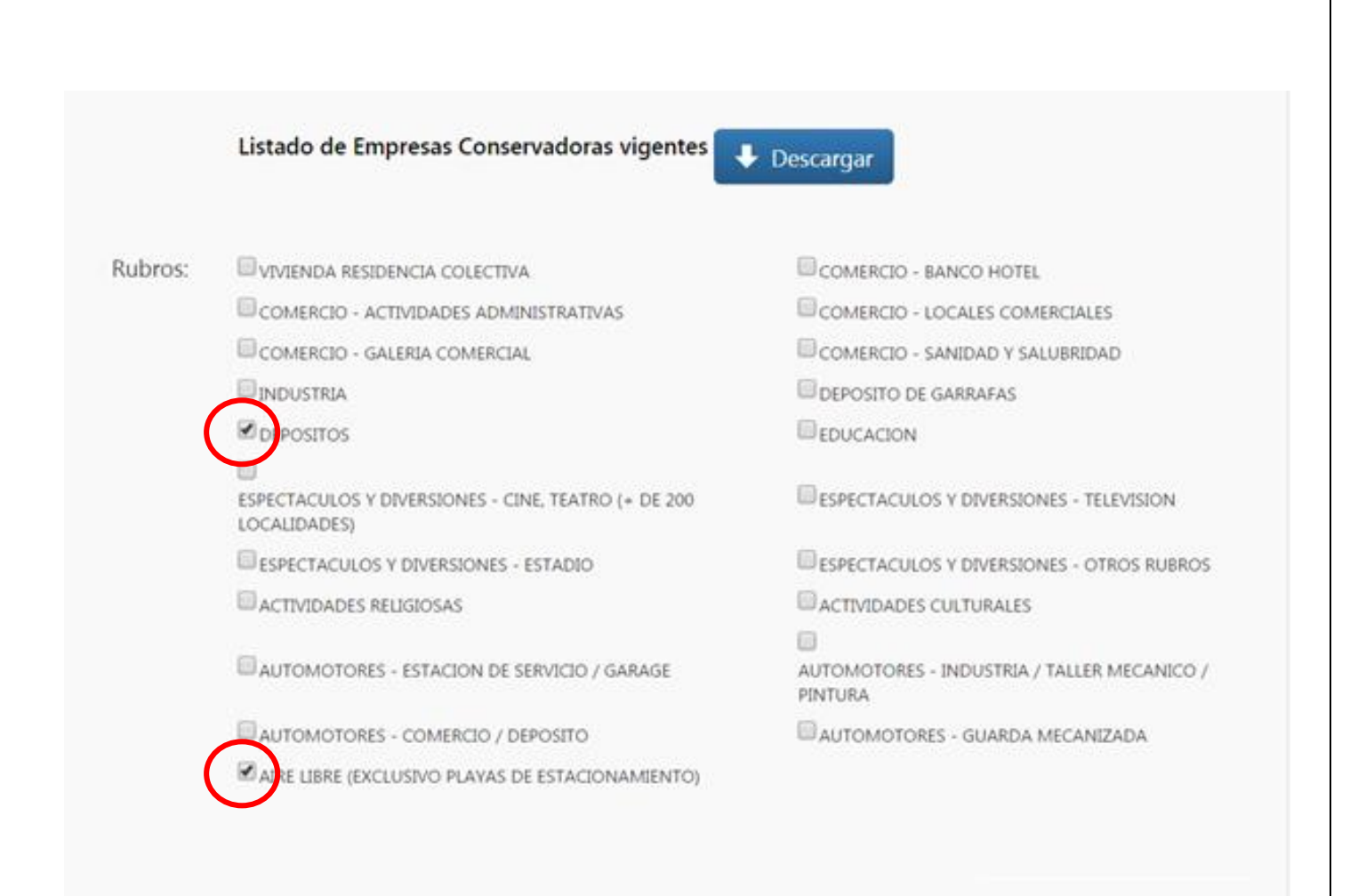

#### E. CONFIRME LOS DATOS INGRESADOS

Para finalizar el proceso de carga de instalación, debe confirmar los datos realizando click en el rectángulo color verde localizado en la parte inferior e izquierda de la pantalla, contiene la leyenda "Confirmar datos".

NOTA: si Ud. presiona click en "GUARDAR", se guardarán los datos ingresados y podrá continuar con la carga en otro momento, pero NO FINALIZARÁ EL REGISTRO hasta que no presione en "Confirmar datos".

TENGA EN CUENTA QUE UNA VEZ QUE LOS DATOS DE LAS INSTALACIONES SEAN CONFIRMADOS, NO SE PODRÁ MODIFICAR NINGÚN DATO, SALVO REALIZAR UN CAMBIO DE LA EMPRESA MANTENEDORA.

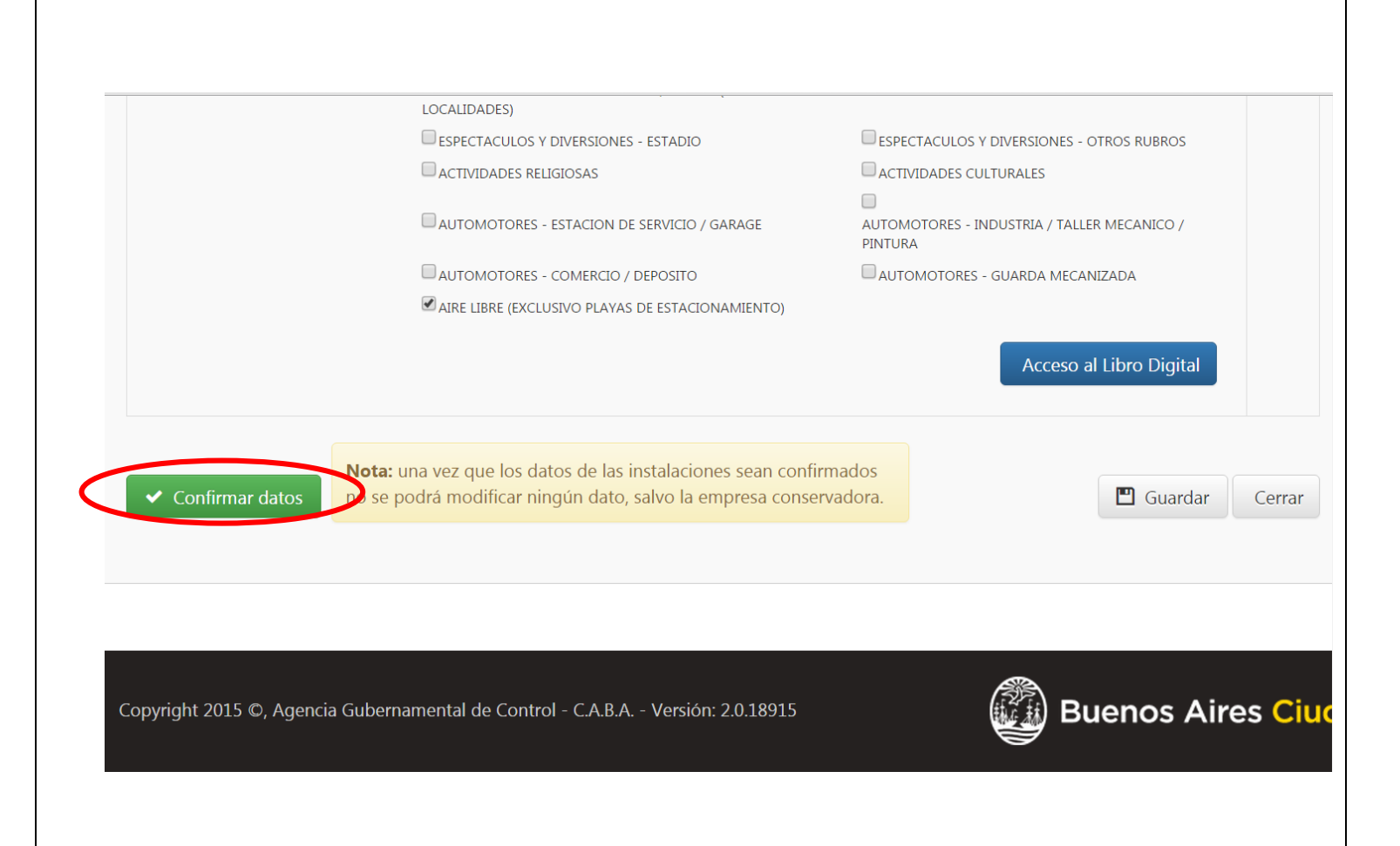

#### NOTA

SI DESEA REGISTRAR OTRO TIPO DE INSTALACIÓN CORRESPONDIENTE AL MISMO DOMICILIO, INGRESE NUEVAMENTE AL APLICATIVO CON SU USUARIO Y CLAVE, REALICE CLICK EN INICIO (ÍCONO CON FORMA DE CASA), PRESIONE EN EL MÓDULO QUE CONTIENE LA LEYENDA "INSTALACIONES FIJAS CONTRA INCENDIO. CARGA, MODIFICACIÓN Y UBICACIÓN", LOCALICE CONSULTA DE INSTALACIONES POR NUEVAMENTE EL DOMICILIO UTILIZANDO EL BUSCADOR, REALICE CLICK EN EL ÍCONO CON FORMA DE "LÁPIZ" LOCALIZADO A LA DERECHA DEL MISMO, LUEGO PRESIONE EL EN RECTÁNGULO AZUL QUE CONTIENE LA LEYENDA "AGREGAR INSTALACIÓN", NUEVAMENTE COMPLETE LOS DATOS QUE EL APLICATIVO LE SOLICITE Y PARA FINALIZAR PRESIONE EN EL RECTÁNGULO VERDE LOCALIZADO EN LA PARTE INFERIOR E IZQUIERDA DE LA PANTALLA QUE CONTIENE LA LEYENDA "CONFIRMAR DATOS".

| Inicio                                         |                     |                    |                           |                    | 1 | -      | A Cerra      |
|------------------------------------------------|---------------------|--------------------|---------------------------|--------------------|---|--------|--------------|
|                                                |                     |                    |                           |                    |   |        |              |
| Datos de las instalaciones                     |                     |                    |                           |                    |   |        |              |
| Año de vigencia:                               | 2015                |                    |                           |                    |   |        |              |
| Ubicación:                                     | BOULOGNE SUR MER    | 216 / 250 - PERON, | JUAN DOMINGO, TTE. GENER  | AL 2933 / 2941     |   |        |              |
|                                                |                     |                    |                           |                    |   | Agroga |              |
|                                                |                     |                    |                           |                    |   | ngrega | r instalació |
| talaciones                                     |                     |                    |                           | •                  |   | ngrega | r instalació |
| <b>talaciones</b><br>Pate                      | nte: 1              |                    | Nro. instalaci            | ón: 1              |   | ngrega | r instalació |
| <b>stalaciones</b><br>Pate<br>Tipo de instalac | nte: 1<br>ión: Agua | . <b>.</b>         | Nro. instalaci<br>Superfi | ón: 1<br>:ie: 2,00 |   | ngrega | r instalac   |

### 4. IMPRESIÓN DE LA OBLEA QR

SOLAMENTE LUEGO DE QUE LA EMPRESA MANTENEDORA HAYA ACEPTADO EFECTUAR EL MANTENIMIENTO DE LA IFCI REGISTRADA, UD. PODRÁ IMPRIMIR LA OBLEA CON CÓDIGO QR. COMUNÍQUESE PARA SABER DE ESTA SITUACION CON LA EMPRESA MANTENEDORA SELECCIONADA.

#### A. INGRESE AL APLICATIVO

Inicie sesión en <u>http://instalaciones.agcontrol.gob.ar/</u> con la clave y usuario mencionados en el paso 1.

**B. REALICE CLICK EN "INSTALACIONES FIJAS CONTRA INCENDIO":** en el panel de control, localizado en la parte inferior de la pantalla, presione en el módulo que contiene la leyenda "Instalaciones fijas contra incendio. Carga, modificación y consulta de instalaciones por ubicación".

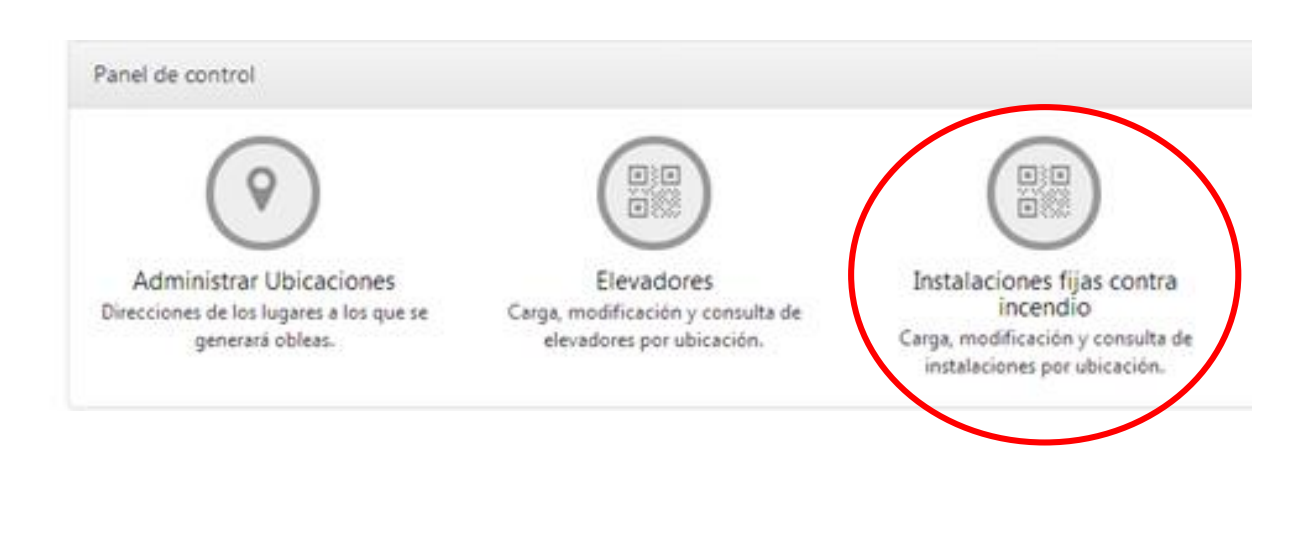

**C. LOCALICE LA INSTALACIÓN POR EL DOMICILIO**: ingrese los datos del mismo en la parte inferior de "Escriba aquí parte de la calle a buscar". Luego presione en el ícono con forma de "lápiz" ubicado a la derecha de la instalación correspondiente.

| A Inicio            |                                                      |                |              |           | 1 -                           | ✤ Cerrar ses |
|---------------------|------------------------------------------------------|----------------|--------------|-----------|-------------------------------|--------------|
| nstalacio           | nes fijas contra incendios                           |                |              |           |                               |              |
| istado de Em        | presas Conservadoras vigentes 📭 Desc                 | argar          |              |           |                               |              |
| <b>Q</b> Ubicacione | de las instalaciones                                 |                |              |           |                               |              |
| Escriba aquí pa     | rte de la calle a buscar                             | O Purcar       | III Todos    |           |                               |              |
| Resultados          |                                                      | - buscar       | 10003        | Ca        | ntidad de registros           | 1 registro   |
| Foto                | Direccion                                            |                |              |           |                               |              |
| CILL C              | BOULOGNE SUR MER 216 / 250 - PERON, J<br>2933 / 2941 | UAN DOMINGO, 1 | TTE. GENERAL | Año: 2015 | Cantidad de<br>instalaciones: | $\bigcirc$   |

**D. IMPRIMA LA OBLEA QR**: en la parte inferior de la pantalla, encontrará un rectángulo color verde con la leyenda "Imprimir Oblea" debe realizar click en el mismo.

ES RESPONSABILIDAD DEL PROPIETARIO Y/O ADMINISTRADOR Y/O APODERADO DEL DOMICILIO EN CUESTION IMPRIMIR EL CÓDIGO QR Y EXHIBIRLO EN LUGAR VISIBLE A DISPOSICIÓN DE USUARIOS E INSPECTORES DE LA CABA.

| Rubros:         | ✓ VIVIENDA RESIDENCIA COLECTIVA                                  | COMERCIO - BANCO HOTEL                              |
|-----------------|------------------------------------------------------------------|-----------------------------------------------------|
|                 | COMERCIO - ACTIVIDADES ADMINISTRATIVAS                           | COMERCIO - LOCALES COMERCIALES                      |
|                 | COMERCIO - GALERIA COMERCIAL                                     | COMERCIO - SANIDAD Y SALUBRIDAD                     |
|                 |                                                                  | DEPOSITO DE GARRAFAS                                |
|                 |                                                                  | EDUCACION                                           |
|                 | ESPECTACULOS Y DIVERSIONES - CINE, TEATRO (+ DE 200 LOCALIDADES) | ESPECTACULOS Y DIVERSIONES - TELEVISION             |
|                 | ESPECTACULOS Y DIVERSIONES - ESTADIO                             | ESPECTACULOS Y DIVERSIONES - OTROS RUBROS           |
|                 | ACTIVIDADES RELIGIOSAS                                           | ACTIVIDADES CULTURALES                              |
|                 | automotores - estacion de servicio / garage                      | AUTOMOTORES - INDUSTRIA / TALLER MECANICO / PINTURA |
|                 | AUTOMOTORES - COMERCIO / DEPOSITO                                | AUTOMOTORES - GUARDA MECANIZADA                     |
|                 | aire libre (exclusivo playas de estacionamiento)                 |                                                     |
|                 | Ad                                                               | cceso al Libro Digital 🛛 🗱 Imprimir Oblea           |
| Imprimir Obleas |                                                                  |                                                     |
|                 |                                                                  | 💾 Guardar 🛛 Ce                                      |

**5. LECTURA DE LA OBLEA QR** 

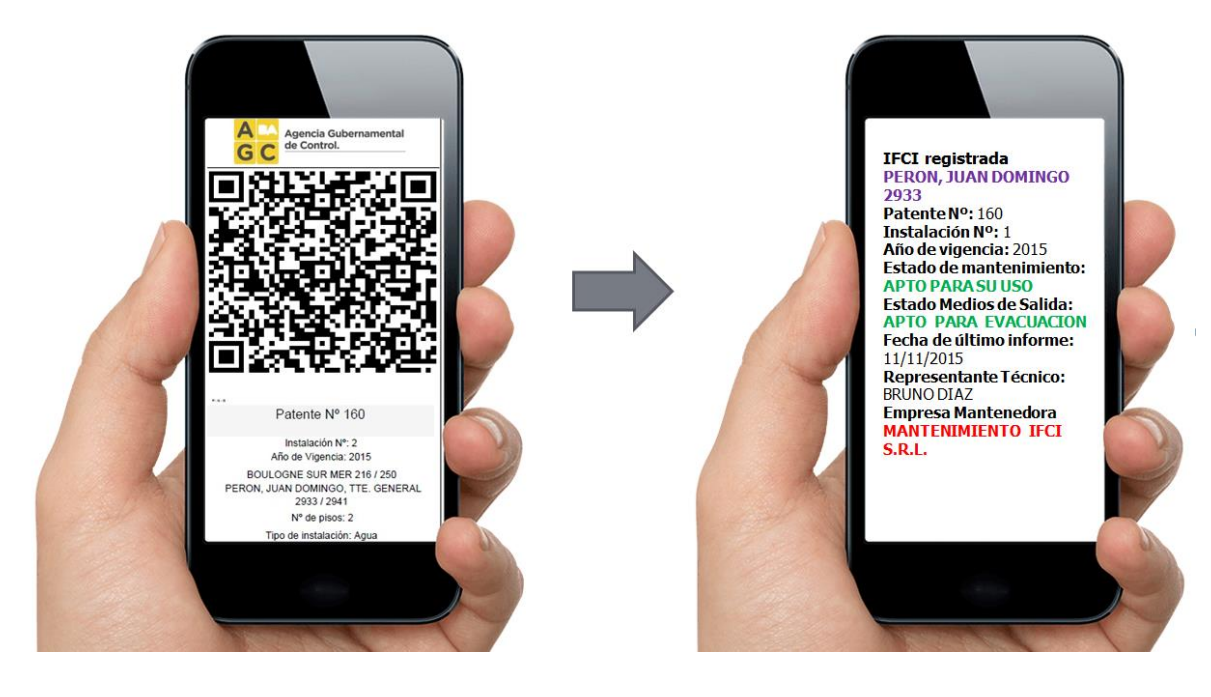

### 6. ACCESO AL LIBRO DIGITAL

#### A. REALICE CLICK EN "INSTALACIONES FIJAS CONTRA INCENDIO":

ingrese con clave y usuario al aplicativo y, en el panel de control localizado en la parte inferior de la pantalla, presione en el módulo que contiene la leyenda "Instalaciones fijas contra incendio. Carga, modificación y consulta de instalaciones por ubicación". Localice el domicilio de la instalación correspondiente utilizando el buscador y presione en el ícono con forma de "lápiz" localizado a la derecha del mismo.

| f Inicio             |                                                             |          |             |           | 💄 🗸 🏕 Cerr                    | rar ses   |
|----------------------|-------------------------------------------------------------|----------|-------------|-----------|-------------------------------|-----------|
| nstalacior           | nes fijas contra incendios                                  |          |             |           |                               |           |
| istado de Emp        | oresas Conservadoras vigentes 🛛 🖡 Descargar                 |          |             |           |                               |           |
| <b>Q</b> Ubicaciones | de las instalaciones                                        |          |             |           |                               |           |
| Escriba aquí par     | te de la calle a buscar                                     |          |             |           |                               |           |
| boulogne             | ٩                                                           | Buscar   | Todos       |           |                               |           |
| Resultados           |                                                             |          |             | Ca        | ntidad de registros: 1 reg    | istro     |
| Foto                 | Direccion                                                   |          |             |           |                               |           |
|                      | BOULOGNE SUR MER 216 / 250 - PERON, JUAN DOM<br>2933 / 2941 | MINGO, T | TE. GENERAL | Año: 2015 | Cantidad de<br>instalaciones: | $\supset$ |
|                      | -                                                           |          |             |           |                               |           |

#### **B. ACCESO AL LIBRO DIGITAL Y VISUALIZACIÓN DE INFORME/S** TÉCNICO/S:

Realice click en el rectángulo azul, localizado en la parte inferior y derecha de la pantalla, que contiene la leyenda "Acceso al Libro Digital"

|         | Listado de Empresas Conservadoras vigentes                          | Descargar                                              |
|---------|---------------------------------------------------------------------|--------------------------------------------------------|
| Rubros: |                                                                     |                                                        |
| Rubros. |                                                                     |                                                        |
|         |                                                                     | COMERCIO - SANIDAD Y SALUBRIDAD                        |
|         | INDUSTRIA                                                           | DEPOSITO DE GARRAFAS                                   |
|         |                                                                     | EDUCACION                                              |
|         | ESPECTACULOS Y DIVERSIONES - CINE, TEATRO (+ DE 200<br>LOCALIDADES) | ESPECTACULOS Y DIVERSIONES - TELEVISION                |
|         | ESPECTACULOS Y DIVERSIONES - ESTADIO                                | ESPECTACULOS Y DIVERSIONES - OTROS RUBROS              |
|         | ACTIVIDADES RELIGIOSAS                                              | ACTIVIDADES CULTURALES                                 |
|         | AUTOMOTORES - ESTACION DE SERVICIO / GARAGE                         | AUTOMOTORES - INDUSTRIA / TALLER MECANICO /<br>PINTURA |
|         | AUTOMOTORES - COMERCIO / DEPOSITO                                   | automotores - guarda mecanizada                        |
|         | AIRE LIBRE (EXCLUSIVO PLAYAS DE ESTACIONAMIENTO)                    |                                                        |

### C. VISUALICE Y/O IMPRIMA EL/LOS INFORME/S TÉCNICO/S:

A continuación se desplegará una pantalla en la que podrá imprimir y/o visualizar los informes técnicos realizando click en el ícono localizado en la parte inferior de la leyenda "Imprimir Informe".

|                              |                                                                                                    | XXX                                                                                                    |                                                     |                                                                    |                    |                     |                                                                                                    |                                                            |
|------------------------------|----------------------------------------------------------------------------------------------------|----------------------------------------------------------------------------------------------------|-----------------------------------------------------|--------------------------------------------------------------------|--------------------|---------------------|----------------------------------------------------------------------------------------------------|------------------------------------------------------------|
| Dirección:                   |                                                                                                    | PERON, JUAN DO                                                                                                    | MINGO                                               | TTE. GENE                                                          | RAL 2933           |                     |                                                                                                    |                                                            |
| Año Vigencia:                |                                                                                                    | 2015                                                                                                    |                                                     |                                                                    |                    |                     |                                                                                                    |                                                            |
| Nro Ifci:                    |                                                                                                    | 1                                                                                                    |                                                     |                                                                    |                    |                     |                                                                                                    |                                                            |
| Estado:                      |                                                                                                    | Apto para su uso                                                                                                    |                                                     |                                                                    |                    |                     | li -                                                                                                    |                                                            |
| Patente Ifci:                |                                                                                                    | 1                                                                                                    |                                                     |                                                                    |                    |                     |                                                                                                    |                                                            |
| Datos de la instal           | ación:                                                                                                    |                                                                                                    |                                                     |                                                                    |                    |                     |                                                                                                    |                                                            |
| Plano Proyecto<br>Registrado | Exp.                                                                                                    | Plano<br>Conforme Obra                                                                                                    | Exp.                                                | Certificad<br>Final                                                | lo Exp.            | Pisos<br>Protegidos | Superficie                                                                                                    | Fecha Creación                                             |
| 8                            | 12568/2015                                                                                                    |                                                                                                    |                                                     |                                                                    |                    | 2                   | 256,00                                                                                                    | 29/11/2015 20:53                                           |
| Noviembre 2015               | Apto para su                                                                                                    | Informe                                                                                                    | Sin N                                               | ovedad                                                             | 12/11/201          | 5 29/11             | /2015                                                                                                    |                                                            |
| Noviembre 2015               | Apto para su<br>uso                                                                                                    | Informe<br>periêdico                                                                                                    | Sin N                                               | ovedad                                                             | 12/11/201<br>02:13 | .5 29/11<br>21:01   | /2015                                                                                                    |                                                            |
|                              | 100                                                                                                    | ado de Empresas C                                                                                                    | onserva                                             |                                                                    |                    | New York Concerning |                                                                                                    |                                                            |
|                              | Rubros: Ev<br>Ko<br>Ep<br>Ep                                                                                                    | NANDA RECONICA COL<br>OMERCIO - GALERIA COM<br>IDUSTRIA<br>RICUSTRIA<br>ICTACIACIO Y DOMERCIONI                                                                                                  | ECTIVA<br>ACMENES<br>ERICAL                         | tertivas                                                           | nes <b>e a</b>     |                     | RANCO HEITEL<br>LOCALES COM<br>SANEDAD Y SA<br>DE GAMBARAS<br>N<br>LOS Y DIVERSIO                                     | EACHLES<br>LIGERDAD<br>NES-TELEVISION                      |
|                              | Rubros: Un<br>Robros: Un<br>Ro<br>Ro<br>Ro<br>Ro<br>Ro<br>Ro<br>Ro<br>Ro<br>Ro<br>Ro<br>Ro<br>Ro<br>Ro                                                                                                    | NORNOA RECORRECTA COL<br>OMERCIO ALCINIDADES<br>OMERCIO GALERIA COM<br>IDUSTRIA<br>RECUTOR<br>RECUTOR<br>RECTACULOS Y DIVERSIO<br>CTIVIDADES RELICIOS Y<br>DIVERSIO                              | ECTIVA<br>ASMENES<br>ERCAL<br>S COVE<br>NES EST     | national viger                                                     | 00 LOCALIDA        |                     | BANKCO HEDTEL<br>LOCALES COM<br>SARDAO Y SA<br>DE GARRAFAS<br>N<br>LOS Y DIVERSION<br>ES CULTI AL P                   | ERCALES<br>LISEROAD<br>VES TSLEVISION<br>KES OTROS RUBROS  |
|                              | Rubros: Biv<br>Robits<br>Robits<br>Robi | NIENDA RECONICIA COL<br>OMERCIO - ACTIVIDADES<br>OMERCIO - GALERIA COM<br>IDUERRIA<br>RECEDEDE<br>RECENCIÓN Y DIVERSIDAS<br>FRECTACULOS Y DIVERSIDAS<br>CENTOADES RELIQUEAS<br>UTDADES RELIQUEAS | ECTIVA<br>ADMENEST<br>ERICIAL<br>ES CEME<br>NES EST | аотаз viger<br>1641)/43<br>патер (+ се 1<br>4280)<br>1010 / 644444 |                    |                     | BANKOS HOTEL<br>LOCALES COM<br>SANEDNO Y SA<br>DE BARRANAS<br>N<br>LOS Y DIVERSIO<br>NUOS Y DIVERSIO<br>SS CULTURALES | ERCULES<br>LISERONO<br>NES TELEVISION<br>LISE OTROS RUBROS |